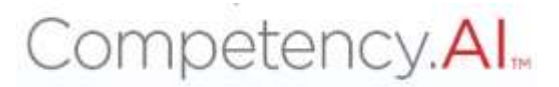

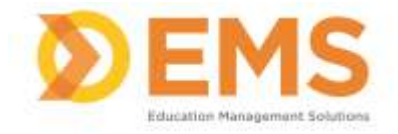

# Clinical Performance Instrument (CPI)

## Adjunct Faculty User Guide

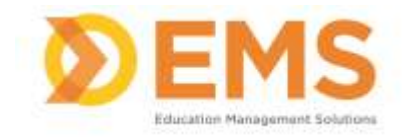

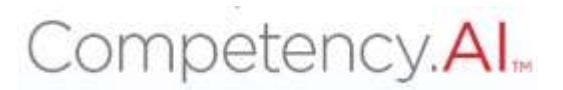

### Login

Go to https://cpi.apta.org

#### Click Login.

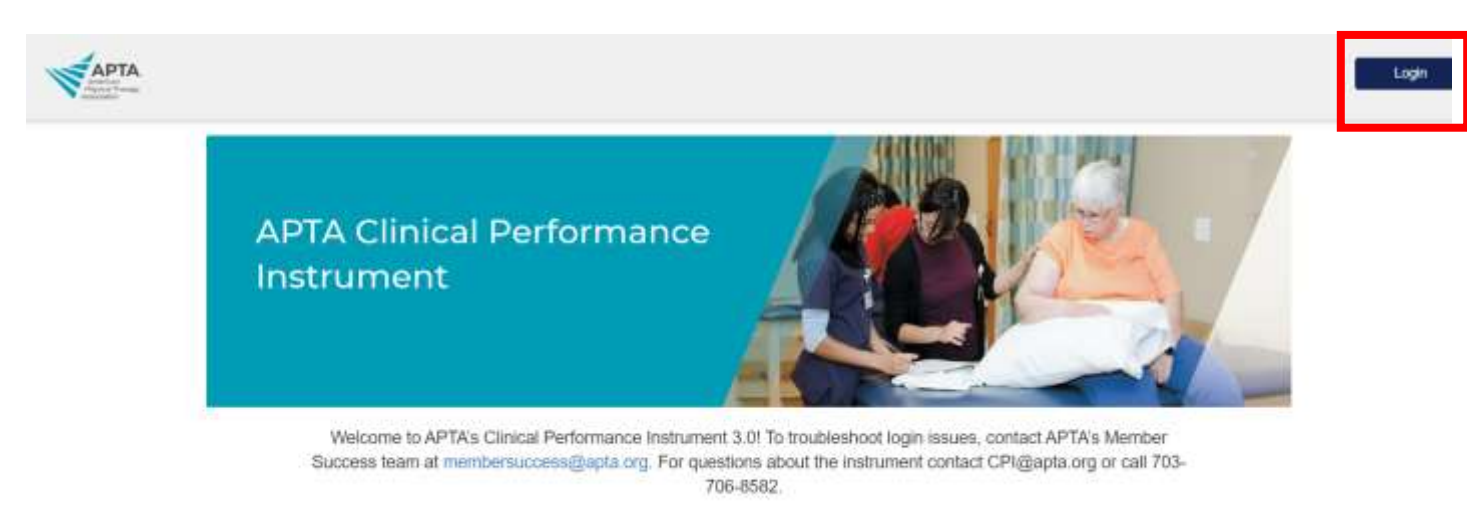

Log in to your account using your APTA login credentials.

|                              | Log in L                                                                                                   | hierds                                           |                        | 9        | loin / Renew |
|------------------------------|----------------------------------------------------------------------------------------------------|--------------------------------------------------|------------------------|----------|--------------|
| Apartment Pergalage Training | YOUR CAREER                                                                                                | YOUR PRACTICE                                    | PATIENT CARE           | ADVOCACY | APTA AND YOU |
|                              | Log in to yo                                                                                               | our accoun                                       | t.                     |          |              |
|                              | Banali, Member Namber, ar Liter 10                                                                         |                                                  |                        |          |              |
|                              |                                                                                                    |                                                  |                        |          |              |
|                              | Fathered                                                                                                   |                                                  |                        |          |              |
|                              | C Remember Me                                                                                              |                                                  | factor and consent?    |          |              |
|                              | Lo                                                                                                    | gin                                              |                        |          |              |
|                              | Don't have an                                                                                              | APTA accour                                      | nt?                    |          |              |
|                              | Ar Conte a                                                                                                 | tos actast.                                      |                        |          |              |
|                              | Distance an APSA, consider 14                                                                              | get and restant and seems the o                  | and we have a          |          |              |
|                              | Seam alless men                                                                                            | ibecable banatta.                                |                        |          |              |
|                              | Need help overthe an eccent or heydre left Cont<br>Montal-Foliay if also, 4 parts 25, or via secal of more | art APTA's Mercket Sumas<br>ternutzen gispfikorg | 1 Marc at 102-103-2712 |          |              |

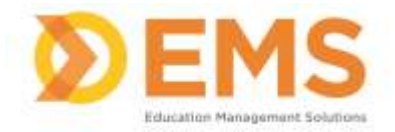

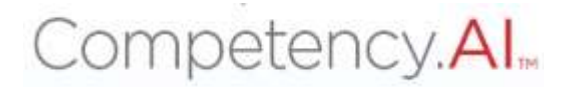

#### Agree to the Terms of Use.

| sments | Terms of Use                               | Program . The follow blocking toward and Committee |
|--------|--------------------------------------------|----------------------------------------------------|
|        | □ Lagree to Terms of Use & Prinacy Policy. | Continue                                           |
|        |                                            |                                                    |

#### The **Dashboard** appears.

\*Note\* the Adjunct Faculty Member will only see students he/she is associated with.

| have descentered to   | zaher. |                | Ballik.                                                                                                    |    | Citizal Reperiments |    | thaliet : |       |
|-----------------------|--------|----------------|----------------------------------------------------------------------------------------------------|----|---------------------|----|-----------|-------|
| and from Street       | 46     |                | 44                                                                                                    | ¥. | AL.                 | ÷. | 48.       |       |
| aba .                 |        |                |                                                                                                    |    |                     |    |           |       |
| MALARD -06/11/2025    |        |                |                                                                                                    |    |                     |    |           |       |
|                       |        |                |                                                                                                    |    |                     |    |           |       |
| impotency Parformance |        |                |                                                                                                    |    |                     |    |           | Otaba |
| nutr                  |        | Circulation of |                                                                                                    |    |                     |    |           |       |
|                       |        | Contractory of | state of the local division of the local division of the local div | -  |                     |    |           |       |

#### For login issues: Email <u>CPI@APTA.com</u> or call 703-684-2782

#### **Menu Options**

| Парта     | Oeshboard | Cinical Sile Profile | GP My Notes | 2.0 | 9 |   |
|-----------|-----------|----------------------|-------------|-----|---|---|
| Dashboard |           |                      |             |     |   | - |

|   | Click to enter/exit full screen.                                                                                     |
|---|----------------------------------------------------------------------------------------------------|
| • | Click to access User Guides.                                                                                         |
|   | Click your <b>User Profile</b> photo to: <ul> <li>Update your user profile</li> <li>Log Out of the system</li> </ul> |

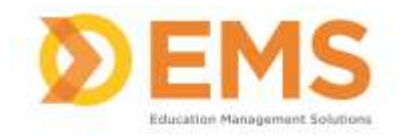

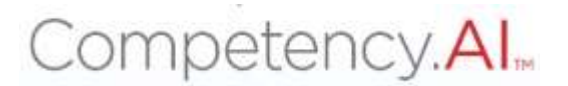

#### Dashboard

The Compency.AI dashboard shows a comprehensive and dynamic view of student competency levels.

Use the dashboard filters to sort information by Mid-Term or Final Assessment, Cohort, Batch, Clinical Experience and Student.

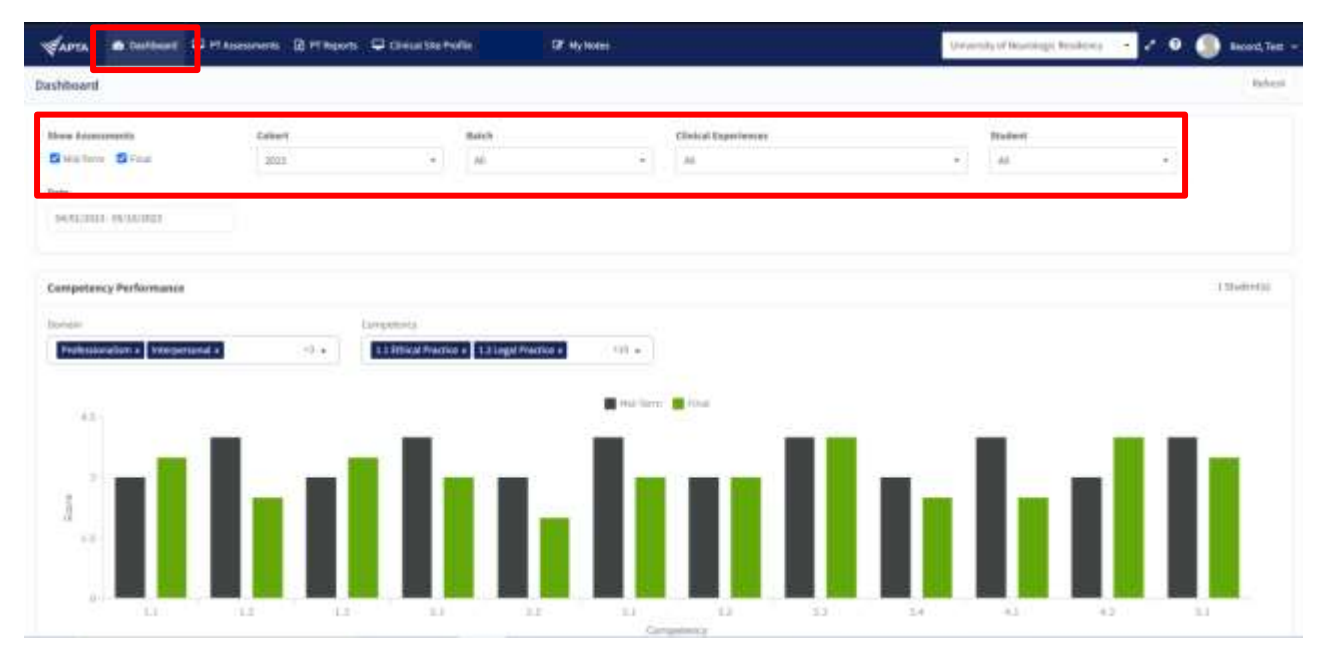

Select specific Domains and Competencies and mouse-over to see the score for each competency for additional information.

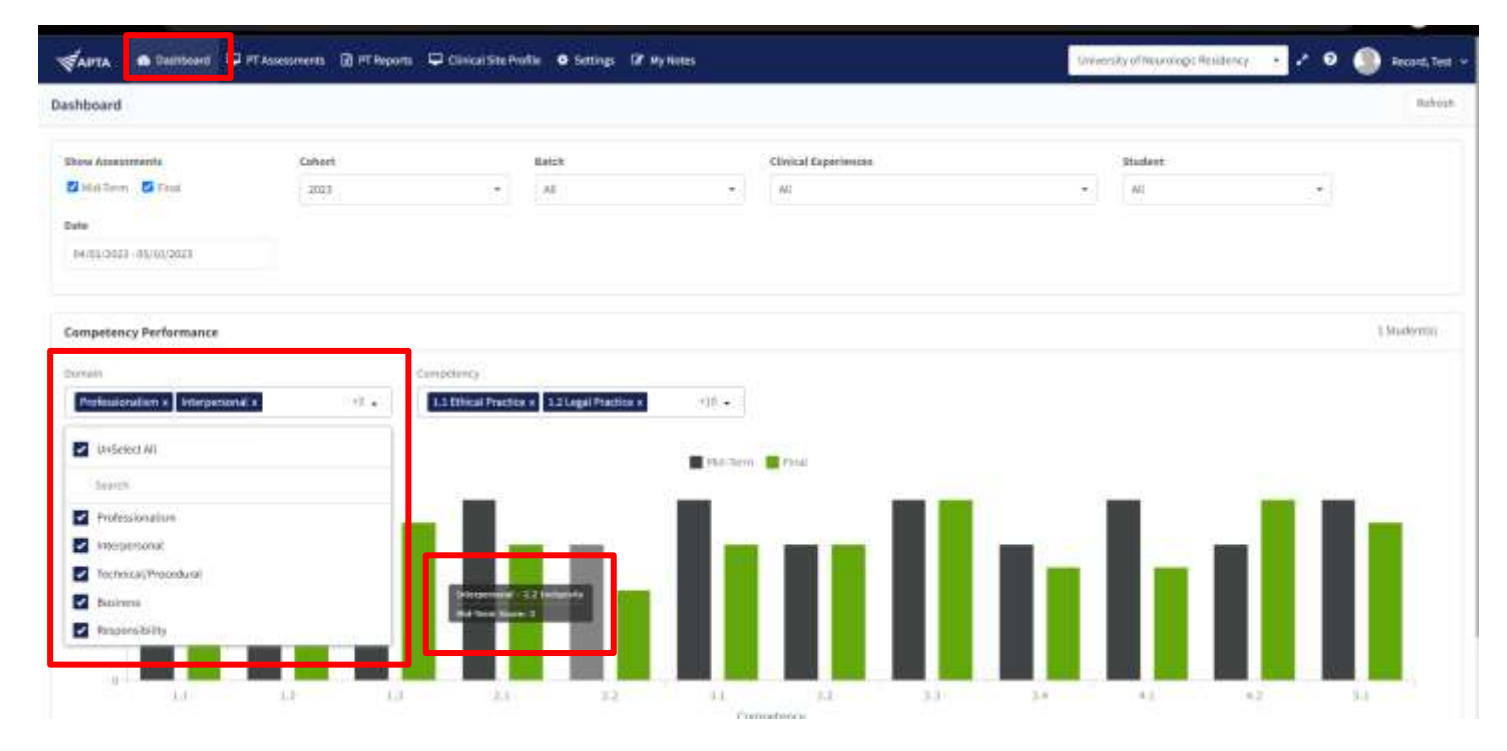

Education Management Solutions, LLC § <u>www.SIMULATIONiQ.com</u> Page 4 of 7 ©2023 Confidential Information – Not for disclosure without authorization from Education Management Solutions, LLC

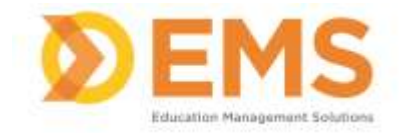

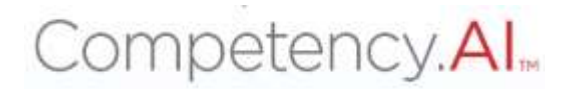

#### **PT/PTA Assessment**

PT Assessments are assigned by the DCE.

Use PT Assessments to review assessment assignment and track assessment completion progress.

| Apra & Dashboard 🖵 PTAssessments 🖸 PTReports                        | i 🖵 Clinical She Profile 🛛 🕅 M | y Notes    |                                  | University of Neuralogic Residence | Reverse Impersonation 🧭 🧶 Choudhry, Gaurav |
|---------------------------------------------------------------------|--------------------------------|------------|----------------------------------|------------------------------------|--------------------------------------------|
| Assessments                                                         |                                |            |                                  |                                    | Ration                                     |
| Hid-Term Final                                                      |                                |            |                                  |                                    |                                            |
| Assessments Overall Status                                          | Assessment(s) Co               | mplete     | Assessment(a) Pending            |                                    |                                            |
| Climal Experience = Estudied                                        | Cohurt/ Batch                  | = bas bate | =   Status =   An ignest Cr/SCCE | Ansessed On = Self Assessed        | unt = 1 Action                             |
| Satary Stemal Herical<br>Catings<br>05/35/2023 - 05/20/2023         | 2023 / Hatch 1 2023            | 05/15/3203 | In Progress A Stageneras.        | 05/cth/0023 Het Shirted            |                                            |
| Callege Shiney Grand Mathat Shiney Grand Mathat Shiney Grand Mathat | 2013) Beich 1 2023             | 05/06/0023 | Ref Started                      | West Silvertool                    |                                            |
| View 18 v] antiins                                                  |                                |            | 1te2nf2                          |                                    | <pre>&gt;&gt; PapeInf1 &gt; c</pre>        |

#### **PT/PTA Reports**

PT/PTA Reports allows the CI to view and download scores and comments. The CI can only view and download information for students he/she is associated with.

#### Click PT Reports or PTA Reports

| APTA Blinkboard D                                       | PT Assessments 🕑 PT I | kporti 🖓 Clinical Sta | Profile Of My Notes |                                       | Deviversity of Neuroscope Residency | Presente<br>Imperioritation 🖌 🥥 Blacen, Joe + |
|---------------------------------------------------------|-----------------------|-----------------------|---------------------|---------------------------------------|-------------------------------------|-----------------------------------------------|
| Assessments Report                                      |                       |                       |                     |                                       |                                     |                                               |
| Filters                                                 |                       |                       |                     |                                       |                                     |                                               |
| Show Assessments                                        | Cohort                |                       | Batch               |                                       |                                     |                                               |
| 🖸 stall Farma 🔂 Facal                                   | AL                    |                       | Al                  | • 🗇 Include Comments & Narrathies     | Apply 🔺 Download                    |                                               |
| Nigam Vivek - Faculty Assessm                           | ant                   |                       |                     |                                       |                                     |                                               |
| Climal Experimer =                                      | Austines              | 12 2 12               | (*) 11 × 11         | * 1.12 * 1.11 * 1.11                  | + (.33 = + 34 = + 143               | 9142: N M 91                                  |
| Advey Kennet Hothal<br>College DA (153803 - 0631/3000   | First                 | 1 1                   | 1 4                 | 5 A 6                                 | 4 7 2                               | 4 6                                           |
| Nigam Vivek - Self Assessment                           |                       |                       |                     |                                       |                                     | ٥                                             |
| Dinal Lorinne in                                        | Annover: 14           | 13 * 12               | ··· 13 ··· 13       | 1 1 1 1 1 1 1 1 1 1 1 1 1 1 1 1 1 1 1 | +(33 + 34) (+)45                    | W 42 W 53 W                                   |
| Subwy furning Medical<br>George (H-11/2003 - M/14/2003) | First                 | 3 +                   | 1 +                 | 1 1 1                                 | 4 7 3                               | 4 1                                           |
|                                                         |                       |                       |                     |                                       |                                     |                                               |

User the filter to create your desired report

- a. Check "Include Comments & Narratives" to view and download comments and narrative made in both Faculty Assessments and Student Self Assessments.
- b. You MUST click Apply to apply the filters
- c. Download creates an excel version of your results

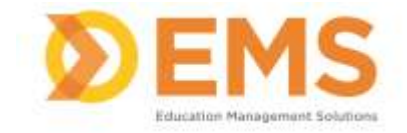

### Competency.Al.

| SADTA Binthout                                         | PT Assessments 🙆 PT | Reports 🖵 Cl | inical Site Pro | Gir (27 My N | inten. |        |                 |                  | <b>U</b> YW | nity of Neurolog | c Residency | Reserve<br>Impersonation | 1.    | Bloom, Joe |
|--------------------------------------------------------|---------------------|--------------|-----------------|--------------|--------|--------|-----------------|------------------|-------------|------------------|-------------|--------------------------|-------|------------|
| Assessments Report                                     |                     |              |                 |              |        |        |                 |                  |             |                  |             |                          |       |            |
| Filters                                                |                     |              |                 |              |        |        |                 |                  |             |                  |             |                          |       | 0          |
| Show Assessments                                       | Cohort              |              |                 | Batch        |        |        |                 |                  | _           |                  | _           |                          |       |            |
| Saturdaran S Final                                     | AL                  |              | (#)             | A8           |        |        | 🗆 Include Comme | eta & Barrathies | Apply       | & Downlos        | ed (        |                          |       |            |
|                                                        |                     |              |                 |              |        |        |                 |                  |             |                  |             |                          |       |            |
| Nigam Vivek - Faculty Assessm                          | ent                 |              |                 |              |        |        |                 |                  |             |                  |             |                          |       |            |
| Climal Esperimie                                       | Austines            | 5.1.1; m     | 42              | H E 83       | 2 31   | 0 1.22 | 14 1.81         | 2.131            | + 1.13      | 2013(4))         | 1011143     | 11 1421                  | 7. 31 |            |
| Schey Krimet Nethal<br>Orleget A (1520) (1-06/31/2000) | Firm                | 1            | 3               | 1            | *      |        | *               | ÷.               |             | Ŧ                | . 9         |                          |       |            |
| Manage Within Calif According to                       |                     |              |                 |              |        |        |                 |                  |             |                  |             |                          |       |            |
| mgam vives - sea Assessment                            |                     |              |                 |              |        |        |                 |                  |             |                  |             |                          |       |            |
| -Orical Experiment 👘                                   | Annover 19          | (33: 0)      | 12              | 91.11        | 0 33   | H   22 | (H)(0.1         | · 11             | +1.33       | (a) 34()         | 19.141      | 9 142                    | 10 53 | . 90       |
| Edwy furines Westual<br>GelegetH/15/2003-06/11/2003    | file                | - 3          | +               | 1            |        | 1      | 4               | 1                |             | Т                | 1           |                          | 1.1   |            |
|                                                        |                     |              |                 |              |        |        |                 |                  |             |                  |             |                          |       |            |

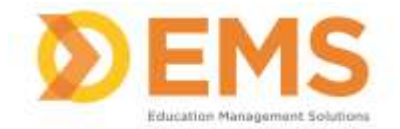

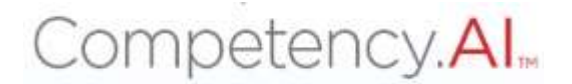

#### **Clinical Site Profile**

The Clinical Site Profile allows the CI to view the detail previously created for each clinical site he/she is associated with.

\*Note\* the CI may NOT edit clinical site information.

Click View Details to view site details.

| SADTA Buckboard                     | PFAssesments                           | D PT Reports       | 🖵 Clinical Site Profile | GZ My Notes       |                              |                |                 |          |                        | Universit | of Neurologic Residency          | . *      | Reverse<br>Imperioriation | 2 (      | D 1840   | an see |
|-------------------------------------|----------------------------------------|--------------------|-------------------------|-------------------|------------------------------|----------------|-----------------|----------|------------------------|-----------|----------------------------------|----------|---------------------------|----------|----------|--------|
| Clinical Site Profile               |                                        |                    |                         |                   |                              |                |                 |          |                        |           |                                  |          |                           |          |          |        |
| The Division Stite Information Pre- | w (CSOF) Good is Hitington             | and with the China | Determinis Valueben     | (CPV XXC) and has | been activated for your arre | print (figure) | energi produr a | iriintii | ie mi katici adi       | nii, webb | APTA wall at CP2023 End          | ta ang a | nd they set thema         | Nebishir | cor Next | 2.66   |
| Site Name                           |                                        | i i                | lite Postal Code        |                   |                              | State          |                 |          |                        |           |                                  |          |                           |          |          |        |
| biter alle same                     |                                        |                    | Deservice Assist Lide   |                   |                              | Agentities     |                 |          |                        |           | <ul> <li>Apply Filter</li> </ul> |          | Caus                      |          |          |        |
| Side Name                           | <ul> <li>1 Trits Coordinate</li> </ul> | r                  | Side Caundination 179   | -                 | The Countration Essant       |                | 549             | +        | Perilsi Cerle          | - 1       | and top-larged On                |          | Action                    |          |          |        |
| Sidney Research Head College        | Terans 2                               |                    | 45752426                |                   | antiqueal.com                |                | 111             |          | 457815689<br>1899-5652 |           | 1/24/2020 1/34 MM                |          | <b>New Details</b>        | L.       |          |        |
| Prot for Testing                    | Paparent                               |                    | Ltdebtm                 |                   | pasanakenanjunula            | tung.com       | Stelahi.        |          | annat                  | 1         | NAME OF EVERYLES                 |          | <b>New Details</b>        |          |          |        |
| 16 now one 26-4-22                  | Serie                                  |                    | 8860752857              |                   | serie//Narepii@great.co      |                | and to          |          | 201311                 | 1         | 1/12/2022 00 48 444              |          | View Details              |          |          |        |
| View 21 👻 settrica                  |                                        |                    |                         |                   | 11030                        | ίπ.            |                 |          |                        |           |                                  |          |                           |          | Page 1-0 | di     |

#### **My Notes**

Use +Add Note to keep personal notes. Notes are NOT visible to any other user.

| APTA & Datiboard C PT Assessme | ents 👔 PT Reports 🖵 Clinical Site Profil | CP My Notes                                                                                                    |             | University of Neurrilagic Residency | Revense<br>Impersonation | 1      | 🔊 Bixeni, Joe 🛩 |
|--------------------------------|------------------------------------------|----------------------------------------------------------------------------------------------------|-------------|-------------------------------------|--------------------------|--------|-----------------|
| My Notes                       |                                          |                                                                                                    |             |                                     |                          |        | O Add Title     |
| Tim                            | = Description                            |                                                                                                    | Ground Date |                                     | 14.1                     | Delete |                 |
| Itsefert A Nevice              | Renime with<br>spark on year             | Shadeed A was constanted on \$125/21. Bladeed A reads to continue to<br>spensoranded and calladoration with conversion | 05/00/2023  |                                     |                          | •      |                 |
| view 18 w setting              |                                          | 1101071                                                                                                    |             |                                     |                          |        | Page Lofi -     |

For questions, comments or concerns about the CPI please Email <u>CPI@APTA.com</u> or call 703-684-2782.